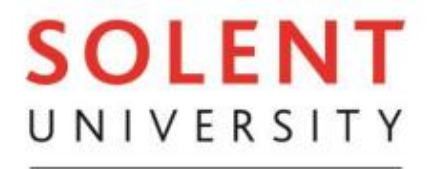

## SOUTHAMPTON

## Setting up a Practice Supervisor or Practice Assessor account SOLPAD

- 1. Go to: www.solpad.org.uk
- 2. Click: "Practice assessor/Supervisor Registration", and a registration form will appear.

| Home Help/Contact Us                                         | Practice Assessor/Practice Supervisor Registration                                                                                                    |
|--------------------------------------------------------------|----------------------------------------------------------------------------------------------------|
| Login<br>Username:                                           | Welcome to SOLPAD- Solent University's online Practice Assessment Document (PAD) and Origoing Achievement Record<br>(OARS) platform.<br>If you have an account, please login on the left hand side with your username and password. If you need to register for an |
| Password:                                                    | account, please click the 'Mentor registration' link.<br>If you have any quories, please access the 'Help / Contact us' link.                                                                                                    |
| Login<br>Forgotten your Password?<br>Forgotten your Usemame? |                                                                                                    |

3. Complete the registration form and ensure that you select the correct role (Supervisor / Assessor). Select "Register" at the bottom of the form:

| First name                           |                                                                                                    |
|--------------------------------------|----------------------------------------------------------------------------------------------------|
|                                      |                                                                                                    |
| Last name                            |                                                                                                    |
| Email address                        |                                                                                                    |
| Username                             |                                                                                                    |
| Password                             |                                                                                                    |
| Repeat Passwo                        | nd                                                                                                    |
| The Nursing and<br>nurses. The role  | Midwifery Council have changed the roles and responsibilities of all those involved in the practice assessment o<br>of Mentor no longer exist. They have been replaced by Practice Assessor and Practice Supervisor. |
| Many Nurses will<br>be a Practice As | I be eligible to be both Practice Assessors and Practice Supervisors. If you are not sure whether you are able to<br>sessor as well as a Practice Supervisor please speak to the University team.                    |
| Please note that                     | for any one placement you can only be for one student either a Practice Assessor or Practice Supervisor.                                                                                                    |
| Please select the                    | xe that apply to you;                                                                                                    |
| Nurses                               |                                                                                                    |
| I am a Practici<br>prepared for the  | a Assessor (PA) and I am a Registered Nurse with current knowledge and expertise and I am appropriately<br>role                                                                                                    |
| o ram a Fractic                      | e oupervisor (PS) and I am a Regulared Hurse or Movine. I have current knowledge and experience and I am                                                                                                    |
| appropriately pre                    | pareo for the role<br>and professional (see sume) and practice supervisor with surrent knowledge and expertise and 1 am appropriate                                                                                  |

4. Once you have set up an account, students will be able to add you as their Supervisor or Assessor (depending on the role you selected) from their SOLPAD.

5. Additional information about using SOLPAD can be found in this video

6. If you have any other technical queries about SOLPAD, please contact: <u>solpad@solent.ac.uk</u>